# eLandings IFQ and CDQ Halibut Landing with Max-Out Pounds

#### **Getting Started**

#### Go to: http://elandingst.alaska.gov/elandings/Login

Enter the following user ID and password:

| UserID  | Password |
|---------|----------|
| DVARDEN | D_varden |

#### Scenario

A longline vessel is delivering 6400 lbs of condition 04 halibut (with ice/slime) to The Pisces Plant in Cordova. There are two CFEC permit holders making the delivery that want to max-out pounds on their permits: one is delivering IFQ halibut and the other is delivering CDQ halibut.

Begin the Landing Report

• On the main reports page click on the Groundfish landing report button

| TO MAKE A NEW REPORT, please select your operation and choose one of the following: |                         |                     |                      |  |  |  |  |  |  |  |
|-------------------------------------------------------------------------------------|-------------------------|---------------------|----------------------|--|--|--|--|--|--|--|
| Operation: THE PISCES PLAN                                                          | T ~                     |                     | Grading and Pricing  |  |  |  |  |  |  |  |
| Groundfish                                                                          | Salmon                  | Shellfish           | Logbook              |  |  |  |  |  |  |  |
| Groundfish Landing Report                                                           | Salmon Landing Report   | Crab Landing Report | Current Year Logbook |  |  |  |  |  |  |  |
| Production Report                                                                   |                         | Prior Year Logbook  |                      |  |  |  |  |  |  |  |
| Consolidated Report                                                                 | Mixed Salmon Percentage |                     | Register Logbook     |  |  |  |  |  |  |  |

Enter the following header information (fishing dates can be different than what is shown):

Vessel Information

| ADF&G # | Gear Code | Crew Size | # of Observers | Date Fishing Began | Days Fished | Date of Landing |
|---------|-----------|-----------|----------------|--------------------|-------------|-----------------|
| 14326   | 61        | 3         | 0              | 03/xx/2023         | 3           | 03/xx/2023      |

| User: Dolly Varden                        | Company: PISCES INC. | PH: (907                              | ') 555-1212                | Email: rob@smart-catch.com             |                              |  |  |
|-------------------------------------------|----------------------|---------------------------------------|----------------------------|----------------------------------------|------------------------------|--|--|
| ADF&G Vessel Number                       | 14326                | ADF&G Gear Code<br>Gear Codes         | 61                         | Port of Landing<br>Port Codes          | COR                          |  |  |
| Operation                                 | THE PISCES PLANT     | Gear Modifier                         | <b>v</b>                   | Discard Report                         | Not Required less than 60 ft |  |  |
| ADF&G Processor Code<br>(purchaser/owner) | T0025                | Date Fishing Began<br>(gear in water) | 03/04/2023<br>(mm/dd/yyyy) | Entered From Paper FT                  |                              |  |  |
|                                           |                      | Days Fished                           | 3                          | IFQ Reported<br>Manually(check if yes) | 0                            |  |  |
| Federal Permit Number                     | 970555               | Date of Landing<br>(completed)        | 03/07/2023<br>(mm/dd/yyyy) | Partial Delivery (check if yes)        | 0                            |  |  |
| Registered Buyer Number                   | 980002               | Crew Size (including skipper)         | 3                          |                                        |                              |  |  |
|                                           |                      | Number of Observers<br>Onboard        | 0                          | C                                      |                              |  |  |
|                                           |                      |                                       |                            |                                        |                              |  |  |

- Permit Information
  - When using the max-out pounds feature, you will need to have two separate permits for the same Area/Fishery

| CFEC Permits      | Management Program | Program ID | NMFS ID | IFQ Permit | Species | Area/Fishery | Lbs. to Max-out IFQ Permit |
|-------------------|--------------------|------------|---------|------------|---------|--------------|----------------------------|
| B61B 00101U 2301Q | IFQ                |            | 980038  | 980001     | 200     | 4D           | n/a                        |
|                   |                    |            |         | 980003     | 200     | 4D           | 300                        |
| B61B 00105O 2301J | CDQ                | 52         | 980039  | 980005     | 200     | 4D           | 800                        |

|                 | CFEC Permit Worksheet |                    |                                                      |            |              |         |                                       | IFQ Permit Worksheet IFQ Weight Calculator |                             |                                            |                                |  |  |
|-----------------|-----------------------|--------------------|------------------------------------------------------|------------|--------------|---------|---------------------------------------|--------------------------------------------|-----------------------------|--------------------------------------------|--------------------------------|--|--|
| CFEC<br>Fishery | Permit<br>Number      | Permit<br>Sequence | Management<br>Program<br>Management<br>Program Codes | Program ID | Mgmt Pgm Mod | Percent | CFEC<br>Permit<br>Holder's<br>NMFS ID | IFQ Permit                                 | Species<br>Species<br>Codes | Area /<br>Fishery<br>Area/Fishery<br>Codes | Lbs. to max-<br>out IFQ permit |  |  |
| B61B            | 00101U                | 2301Q              | IFQ 🗸                                                |            | ×            |         | 980038                                | 980001                                     | 200                         | 4D                                         |                                |  |  |
|                 |                       |                    |                                                      |            |              |         |                                       | 980003                                     | 200                         | 4D                                         | 300                            |  |  |
| B61B            | 001050                | 2301J              | CDQ 🗸                                                | 52         | ¥            |         | 980039                                | 980005                                     | 200                         | 4D                                         | 800                            |  |  |
|                 |                       |                    |                                                      |            |              |         |                                       |                                            |                             |                                            |                                |  |  |

#### **Statistical Areas:**

• Enter the stat areas and percentages as shown below

| Stat Area | Percent |
|-----------|---------|
| 686431    | 65%     |
| 686400    | 35%     |

| Stat Area We              | orksheet |
|---------------------------|----------|
| Stat Area Stat Area Codes | Percent  |
| 686431                    | 65       |
| 686400                    | 35       |
|                           |          |
|                           |          |
|                           |          |
| More Stat                 | Areas    |
|                           |          |
| ave                       |          |

### Adding Catch Information

Г

• Click on the Add/Edit Itemized Catch button

| Line | Fish<br>Ticket | Stat<br>Area | Species | Condition    | Landed<br>Lbs. | Num. | Disposition | Landed Lbs. with<br>ice/slime deduction | Sold<br>Condition | Prod<br>Type | Size/Grade | Sold<br>Lbs. | \$/Ib. | Total<br>Value |
|------|----------------|--------------|---------|--------------|----------------|------|-------------|-----------------------------------------|-------------------|--------------|------------|--------------|--------|----------------|
|      |                |              |         | Add/Edit Ite | mized Cate     | h    | Add/Edit 0  | Grading and Pricing                     | Submit Initi      | al Report    | ]          |              |        |                |

- Enter pounds landed and click on Save.
  - The eLandings system will allocate the IFQ pounds accordingly in the next step.

| Species | Condition | Pounds | Weight Modifier    | Disposition |
|---------|-----------|--------|--------------------|-------------|
| 200     | 04        | 6400   | with Ice and Slime | 60          |

| Line | Fish Ticket | Stat Area<br>Stat Area<br>Codes | Species<br>Species<br>Codes | Condition<br>Condition<br>Codes | Lbs.         | Weight Modifier<br>(e.g. ice & slime) | Number | Disposition<br>Disposition<br>Codes |
|------|-------------|---------------------------------|-----------------------------|---------------------------------|--------------|---------------------------------------|--------|-------------------------------------|
| 1    | <b>`</b>    |                                 | 200                         | 04                              | 6400         | With Ice/Slime 🗸                      |        | 60                                  |
| 2    | <b>`</b>    |                                 |                             |                                 |              | <b>`</b>                              |        |                                     |
| 3    | <b>`</b>    |                                 |                             |                                 |              | <b>v</b>                              |        |                                     |
| 4    | <b>`</b>    |                                 |                             |                                 |              | <b>v</b>                              |        |                                     |
| 5    | <b>`</b>    |                                 |                             |                                 |              | <b>v</b>                              |        |                                     |
| 6    | <b>`</b>    |                                 |                             |                                 |              | <b>v</b>                              |        |                                     |
|      |             |                                 |                             |                                 |              |                                       |        |                                     |
|      |             | Save                            | Save                        | and Continue                    | e More Lines | Cancel                                |        |                                     |

• On the main reports page in the CFEC Permit Worksheet box, click on the *Allocate Permits* button, this will allocate pounds and permits to fish tickets.

| CFEC Permit Worksheet |                     |                  |                       |                              |                          |         |  |  |  |  |
|-----------------------|---------------------|------------------|-----------------------|------------------------------|--------------------------|---------|--|--|--|--|
| Fish<br>Ticket        | CFEC<br>Permit      | Permit<br>Holder | Management<br>Program | Management<br>Program<br>Mod | Management<br>Program ID | Percent |  |  |  |  |
| E23<br>000157         | B61B00101U<br>2301Q | DENNY<br>DEMO    | IFQ                   |                              |                          |         |  |  |  |  |
| E23<br>000158         | B61B00105O<br>2301J | GALE<br>STORM    | CDQ                   |                              | 52                       |         |  |  |  |  |
|                       | Allocate Permits    |                  |                       |                              |                          |         |  |  |  |  |

**IFQ Reports** 

• Before you can generate your IFQ reports you need to click on the Submit Initial Report button.

| Line                    | Fish<br>Ticket | Stat<br>Area | Species        | Condition | Landed<br>Lbs. | Num.              | Disposition   | Landed Lbs. with<br>ice/slime deduction | Sold<br>Condition | Prod<br>Type | Size/Grade | Sold<br>Lbs. | \$/Ib. | Total<br>Value |   |
|-------------------------|----------------|--------------|----------------|-----------|----------------|-------------------|---------------|-----------------------------------------|-------------------|--------------|------------|--------------|--------|----------------|---|
|                         | E23<br>000157  |              | 200<br>Halibut | 04 Gutted | 5,493 I/S      |                   | 60 Sold       | 5,383.14                                |                   |              |            |              | s      |                | s |
|                         | E23<br>000158  |              | 200<br>Halibut | 04 Gutted | 907 I/S        |                   | 60 Sold       | 888.86                                  |                   |              |            |              | s      |                | s |
| Add/Edit Itemized Catch |                |              |                |           | Add/Edit Gr    | ading and Pricing | Submit Initia | al Report                               | -                 |              |            |              |        |                |   |

• Now you can Generate IFQ Reports.

| Fish Ticket   | NMFS<br>ID                                              | IFQ<br>Permit | Species        | Area /<br>Fishery | Lbs. to max-out<br>permit | Sold<br>Weight | Retained<br>Weight | Total IFQ<br>Weight |  |  |
|---------------|---------------------------------------------------------|---------------|----------------|-------------------|---------------------------|----------------|--------------------|---------------------|--|--|
| E23<br>000157 | 980038                                                  | 980001        | 200<br>Halibut | 4D                |                           |                |                    |                     |  |  |
| E23<br>000157 | 980038                                                  | 980003        | 200<br>Halibut | 4D                | 300                       |                |                    |                     |  |  |
| E23<br>000158 | 980039                                                  | 980005        | 200<br>Halibut | 4D                | 800                       |                |                    |                     |  |  |
|               |                                                         |               |                |                   | Total:                    |                |                    |                     |  |  |
|               |                                                         |               |                |                   |                           |                |                    |                     |  |  |
| Edit IFQ      | Edit IFQ Reports Generate IFQ Reports Check IFQ Balance |               |                |                   |                           |                |                    |                     |  |  |

- You will receive a message that your IFQ reports have successfully been generated.
  Verify that all of the information in the IFQ report is correct, specifically that the max-out pounds were allocated as desired.
  Click on the *Submit IFQ Reports* button.

| Report<br>Number                   | Status | Transaction<br>Number | Fish<br>Ticket | NMFS<br>ID | IFQ<br>Permit | Species        | Stat<br>Area | Area | Condition | Ice/Slime | Sold<br>Lbs. | Retained<br>Lbs. |
|------------------------------------|--------|-----------------------|----------------|------------|---------------|----------------|--------------|------|-----------|-----------|--------------|------------------|
| 1                                  |        |                       | E23<br>000157  | 980038     | 980003        | 200<br>Halibut | 686431       | 4D   | 04 Gutted | YES       | 221          |                  |
|                                    |        |                       |                |            |               |                | 686400       | 4D   | 04 Gutted | YES       | 119          |                  |
| 2                                  |        |                       | E23<br>000157  | 980038     | 980001        | 200<br>Halibut | 686431       | 4D   | 04 Gutted | YES       | 3,349        |                  |
|                                    |        |                       |                |            |               |                | 686400       | 4D   | 04 Gutted | YES       | 1,804        |                  |
| 3                                  |        |                       | E23<br>000158  | 980039     | 980005        | 200<br>Halibut | 686431       | 4D   | 04 Gutted | YES       | 590          |                  |
|                                    |        |                       |                |            |               |                | 686400       | 4D   | 04 Gutted | YES       | 317          |                  |
| Edit IFQ Reports Check IFQ Balance |        |                       |                |            |               |                |              |      |           | ]         |              |                  |

At this point you can add your grading and pricing information. Once you're done with that part of the report you will need to click on the *Submit Final Report* button.

| Line                    | Fish<br>Ticket | Stat<br>Area | Species        | Condition | Landed<br>Lbs.               | Num. | Disposition | Landed Lbs. with<br>ice/slime deduction | Sold<br>Condition | Prod<br>Type | Size/Grade | Sold<br>Lbs. | \$/Ib. | Total<br>Value |    |
|-------------------------|----------------|--------------|----------------|-----------|------------------------------|------|-------------|-----------------------------------------|-------------------|--------------|------------|--------------|--------|----------------|----|
| 1                       | E23<br>000157  |              | 200<br>Halibut | 04 Gutted | 5,493 I/S                    |      | 60 Sold     | 5,383.14                                |                   |              |            |              | \$     |                | \$ |
| 2                       | E23<br>000158  |              | 200<br>Halibut | 04 Gutted | 907 I/S                      |      | 60 Sold     | 888.86                                  |                   |              |            |              | s      |                | \$ |
| Add/Edit Itemized Catch |                |              |                |           | Add/Edit Grading and Pricing |      | Submit Fi   | nal Repo                                | rt                |              |            |              |        |                |    |

## Just a few more things to do and your reporting process will be complete!

1) Print the landing receipt - this will only work if you submitted your IFQ report!

Note: You will ALWAYS receive a "Contact NMFS Enf" in the training scenarios because of the PNOL requirements

| Report<br>Number | Status                                   | Transaction<br>Number | Fish<br>Ticket | NMFS<br>ID | IFQ<br>Permit | Species        | Stat<br>Area | Area | Condition | Ice/Slime   | Sold<br>Lbs. | Retained<br>Lbs. |
|------------------|------------------------------------------|-----------------------|----------------|------------|---------------|----------------|--------------|------|-----------|-------------|--------------|------------------|
| 1                | Contact NOAA<br>Fisheries<br>Enforcement | 194622                | E23<br>000157  | 980038     | 980003        | 200<br>Halibut | 686431       | 4D   | 04 Gutted | YES         | 221          |                  |
|                  |                                          |                       |                |            |               |                | 686400       | 4D   | 04 Gutted | YES         | 119          |                  |
| 2                | Contact NOAA<br>Fisheries<br>Enforcement | 194622                | E23<br>000157  | 980038     | 980001        | 200<br>Halibut | 686431       | 4D   | 04 Gutted | YES         | 3,349        |                  |
|                  |                                          |                       |                |            |               |                | 686400       | 4D   | 04 Gutted | YES         | 1,804        |                  |
| 3                | Contact NOAA<br>Fisheries<br>Enforcement | 194622                | E23<br>000158  | 980039     | 980005        | 200<br>Halibut | 686431       | 4D   | 04 Gutted | YES         | 590          |                  |
|                  |                                          |                       |                |            |               |                | 686400       | 4D   | 04 Gutted | YES         | 317          |                  |
|                  |                                          |                       | -              | View Re    | ceipts to I   | Print          |              |      | C         | heck IFQ Ba | alance       |                  |

2) Print your fish tickets

|                                                                                                    | CFEC Permit Worksheet |                  |                       |                              |                          |         |  |  |  |  |  |  |  |
|----------------------------------------------------------------------------------------------------|-----------------------|------------------|-----------------------|------------------------------|--------------------------|---------|--|--|--|--|--|--|--|
| Fish<br>Ticket<br>Click on<br>the blue<br>fish<br>ticket<br>number<br>below to<br>open a<br>printable<br>PDF. | CFEC<br>Permit        | Permit<br>Holder | Management<br>Program | Management<br>Program<br>Mod | Management<br>Program ID | Percent |  |  |  |  |  |  |  |
| E23<br>000157                                                                                                 | B61B00101U<br>2301Q   | DENNY<br>DEMO    | IFQ                   |                              |                          | 50      |  |  |  |  |  |  |  |
| E23<br>000158                                                                                                 | B61B00105O<br>2301J   | GALE<br>STORM    | CDQ                   |                              | 52                       | 50      |  |  |  |  |  |  |  |
| Fish Tickets w/o Prices                                                                                       |                       |                  |                       |                              |                          |         |  |  |  |  |  |  |  |

3) Click on the View Observer Fee PDF button to view and print out fees associated with your landing.

• If you have waited for at least 30 minutes and still do not get a fee PDF to generate, you should click on the Observer Fee Details button to find out more information

| Fish<br>Ticket | Species     | Landed<br>Weight<br>Sold | Round<br>Weight<br>Sold | IFQ<br>Weight<br>Sold | Landed<br>Weight<br>Retained | Round<br>Weight<br>Retained | IFQ<br>Weight<br>Retained | Graded<br>and<br>Priced<br>Weight | Total<br>Value |
|----------------|-------------|--------------------------|-------------------------|-----------------------|------------------------------|-----------------------------|---------------------------|-----------------------------------|----------------|
| E23 000157     | 200 Halibut | 5,493                    | 6,459.768               | 4,844.826             |                              |                             |                           |                                   |                |
| E23 000158     | 200 Halibut | 907                      | 1,066.632               | 799.974               |                              |                             |                           |                                   |                |
|                | Total:      | 6,400                    | 7,526.4                 | 5,644.8               |                              |                             |                           |                                   |                |
|                | V<br>Ex     | liew Observer            |                         | Obs                   | erver Fee Deta               | ils                         |                           |                                   |                |

To download the PDF version of these instructions, click on the link below: